### 国連グローバルマーケット (UNGM) 企業登録手順

- 1. UNGM ホームページアドレスにアクセス: WWW.UNGM.OI2
- 2. Registerをクリック

**UNITED NATIONS** GLOBAL MARKETPLACE

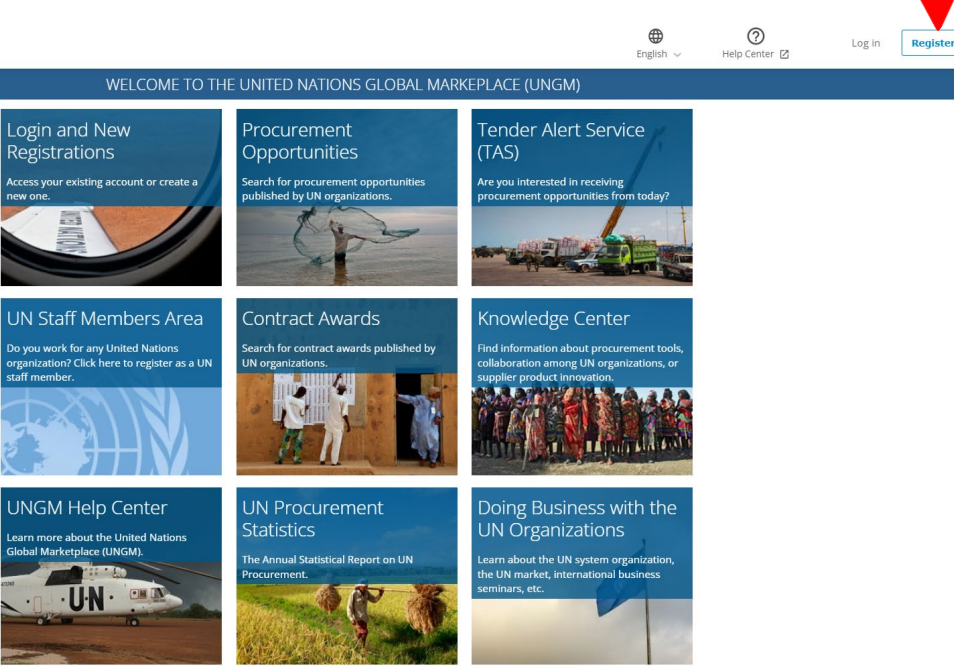

3. Suppliers をクリック

| GLOBAL MARKETP                                                                                                    | DNS<br>LACE                                                                                                    |                                                                                                    |                                                                                                    | English 🗸                                                                                                    | (?)<br>Help Center                                                                                                    | Log in                                                                      | Register |
|----------------------------------------------------------------------------------------------------|----------------------------------------------------------------------------------------------------|----------------------------------------------------------------------------------------------------|----------------------------------------------------------------------------------------------------|----------------------------------------------------------------------------------------------------|----------------------------------------------------------------------------------------------------|-----------------------------------------------------------------------------|----------|
|                                                                                                    |                                                                                                    | ACCOUI                                                                                                    | NT CREATION                                                                                                    |                                                                                                    |                                                                                                    |                                                                             |          |
| Home Procurement Opportunities Contract Awards Tender Alert Service (TAS) Supplier Code of Conduct United Nations Standard Products and Services Code (UNSPSC) Help Center 12 Knowledge Center UN Procurement Statistics | Suppliers<br>Companies, Individual Consultants,<br>Universities, Associations, and Non-<br>Governmental Organizations that can<br>provide products and/or services to<br>United Nations organizations. | United Nations<br>Organizations<br>United Nations and other international<br>organizations' staff members with valid<br>and active United Nations' email<br>addresses. | Trade promotion<br>organizations<br>Trade Missions, Chambers of Commerce,<br>Non-commercial Entitles, and<br>Permanent Missions to the UK that<br>facilitate trade and do not participate in<br>procurrement opportunities.*Registration<br>is subject to approval. | number, location data, or an<br>linformation contained in th<br>self of your interest in having<br>reasons. If you want to learn<br>the Help Center accessible fr | online identifier. By subn<br>e Form will be shared wit<br>your company being rep<br>more about our terms an<br>rom the "Help?" icon at th | nitting the<br>h the UN<br>resented in all<br>d conditions<br>he top of the |          |
|                                                                                                    |                                                                                                    |                                                                                                    |                                                                                                    |                                                                                                    |                                                                                                    |                                                                             |          |

### 4. アカウントの作成

\*の欄は記入必須項目

国連サプライヤー行動規範を承諾し、"Send the activation link"をクリック

| CLOBAL MARKETPLACE Eng                                                                                                    | glish 🗸 | Help Center | Log in |
|----------------------------------------------------------------------------------------------------|---------|-------------|--------|
| SUPPLIER ACCOUNT CREATION                                                                                                    | -       |             |        |
| Home<br>Procurement Opportunities<br>Company details                                                                                                    |         |             |        |
| Tender Alert Service (TAS) Supplier Code of Conduct                                                                                                    |         |             |        |
| United Nations Standard<br>Products and Services Code<br>(UNSPSC)                                                                                              |         |             |        |
| Help Center     Image: Country *       UN Procurement Statistics     Image: Country *                                                                          |         |             |        |
| Company director details                                                                                                    |         |             |        |
| First name *                                                                                                    |         |             |        |
| Last name *                                                                                                    |         |             |        |
| User details                                                                                                    |         |             |        |
| First name *                                                                                                    |         |             |        |
| Last name *                                                                                                    |         |             |        |
| Email address *                                                                                                    |         |             |        |
| Confirm email address *                                                                                                    |         |             |        |
| Password *                                                                                                    |         |             |        |
| Confirm password *                                                                                                    |         |             |        |
| How did you hear about UNGM?                                                                                                    |         |             |        |
| Source * Select an option 🗸                                                                                                    |         |             |        |
| Referral comments                                                                                                    |         |             |        |
| U<br>We have read and acknowledge the UN Supplier Code of Conduct 🖉 as the minimum standards expected of suppliers to the United Nations and its organizations | IS.     |             |        |
| Send the activation link                                                                                                    |         |             |        |

5. UNGM <no-reply@ungm.org>からメールが届く

登録したメールアドレス宛に届いたリンクをクリックし、アカウントを有効にする ④24時間経過してもメールが届かない場合は、迷惑メールを要確認

6. ログインする

7. アカウントを起動させる

|                                                             |                      | ACT                                                                               | IVATE YOUR ACCOUNT                            |                                                                |                        |
|-------------------------------------------------------------|----------------------|-----------------------------------------------------------------------------------|-----------------------------------------------|----------------------------------------------------------------|------------------------|
|                                                             |                      | Please activate your acc                                                          | ount to get access to all the functionalities | of UNGM                                                        |                        |
| Home<br>Tender notices                                      | MY UNGM REGISTRATION | I - STATUS                                                                        |                                               |                                                                |                        |
| Contract awards<br>Tander Alert Service                     | 0                    | 2                                                                                 | (3)                                           | 4                                                              | V                      |
| Code of conduct<br>UNSPSC                                   | Account created      | Account activated                                                                 | Registration started                          | Registration completed but<br>not submitted                    | Registration submitted |
| Help Conter<br>Knowledge center<br>UN Promoenen: Statistics | l>                   |                                                                                   |                                               |                                                                |                        |
|                                                             |                      | Please<br>Click the link is the of<br>Make sture to<br>Plate sture to<br>a 1 work | activate your                                 | account<br>antionery university<br>crysystingming<br>the count |                        |
|                                                             |                      |                                                                                   |                                               |                                                                |                        |
|                                                             |                      | © 2021 - United Nati                                                              | ons Global Marketplace + Terms and Con        | diens                                                          |                        |

#### **8**. 企業登録をする

### ベーシックレベルへの登録申請の仕方

下記、①番から順に会社情報を登録

| 0                   | -0      | 3                     |          | 6                  | 6                          |                                 |
|---------------------|---------|-----------------------|----------|--------------------|----------------------------|---------------------------------|
| General Information | Address | Countries of Business | Contacts | Goods and Services | Declaration of Eligibility | Basic Registration<br>Submitted |

① 一般情報

注会社名は、商業・法人登記と一致のこと

| <pre>iter name * VEMITEIT Cance support name ename  iter organy ename it company iter target to company iter type *</pre>                                                                                                    |
|----------------------------------------------------------------------------------------------------|
| name  tempany  tempany  tempany  tempany  tempany  tempany  tempany  tempany  tempany  tempany  tempany  tempany  tempany  tempany  tempany  tempany tempany tempany t       |
| <pre>tic company int company int company int company int company int company int tempore int tempore i</pre> |
| <pre>nt company</pre>                                                                                                    |
| <pre>nt company it company if to mpany if to mpany if</pre>  |
| iier type *   Fax country code   Type a country or territory nt   Fax number   ise number *   es in regulated.   try or territory *   weshing field is required.   export territory field is required.   interstabilities field is required.   interstabilities field is required.   interstabilities field is required.   interstabilities field is required.   interstabilities field is required.   interstabilities   interstabilities field is required. interstabilities field is required. interstabilities field is required. interstability inclusion interstability inclusive and the subject and is a subject which makes a dedicated, consistent, and massurable effort to implement disability-inclusive practices. Subject is an organizational policy on disability inclusion - having an organizational policy on disability inclusion - incrusing an improvement is complement with disabilities - organizational policy on disability inclusion - incrusing an improvement is complement with disabilities - organizational policy on disability inclusion - incrusing an improvement is complement with disabilities - organizational policy on disability inclusion - organizational policy on disability inclusion - organizational policy on disability inclusion - organizational policy on disability inclusion - organizational policy on disability inclusion - organizational policy on disability inclusion - organizational policy on disability inclusion - organizational policy on disability inclusion - organizational policy on disability inclusion - organizational policy on disability inclusion - organizational policy on disability inclusit                                                                                                    |
| <pre>kir type *</pre>                                                                                                    |
| supplier type field is required.   Fax number:   website   Website   website   Website Website Website Website Website Wetsite Website Website Website Webs                                                                                                    |
| se number * se is required. website website we       |
| <pre>se number *</pre>                                                                                                    |
| ter is required.  tty or terntory *  country or terntory field is required.  established *  established field is required.  itoyees *  established field is required.  itoyees *  itoyees field is required.  itoyees field is required.  ctor's first name *  Director's first name field is required.  ctor's first name *  Director's first name field is required.  ctor's last name *  Director's first name field is required.  ctor's last name *  Director's first name field is required.  ctor's last name *  Director's first name field is required.  ctor's last name *  Director's first name field is required.  ctor's last name *  Director's first name field is required.  ctor's last name *  Director's last name field is required.  ctor's last name field is required.  ctor's last name fie       |
| try or territory * Country or territory field is required. established * established field is required. itypes * established field is required. itypes * imployees field is required. ctors first name * Director's first name * Director's first name * Director's first name * Director's first name * Director's first name * Director's first name * Director's first name * Director's first name * Director's first name * Director's first name * Director's first name * Director's first name field is required. ctor's first name * Director's first name field is required. ctor's first name field is required. ctor's first name field is negative available available first name field is required. ctor's first name field is negative available first name field is negative available first name field is negative available first name        |
| try or territory *                                                                                                    |
| try or territory * Country or territory Held is required. established field is required. adoyees * Employees field is required. ctor's first name field is required. ctor's first name field is required. ctor's first name * Director's first name field is required. ctor's last name field is required. ctor's last name field is required. ctor's name field is required. ctor's name field is req       |
| Country or territory field is required. established *  established *  established field is required.  sloyees *  employees field is required.  ctor's first name field is required.  ctor's first name field is required.  ctor's first name field is required.  ctor's last name *  Director's last name field is required.  reership  reership  reership  A disability-inclusive supplier is a supplier which makes a dedicated, consistent, and measurable effort to implement disability-inclusive practices.  Suppliers can show that they are disability-inclusive through a variety of means such as:  • everyting an organizational policy on disability inclusion • everyting and hiring people with disabilities • offening reasonable accommodation to candidates and personnel with disabilities • orwing accessible permises • orwing accessible permises • orwing accessibl       |
| established *                                                                                                    |
| established *  rear established field is required.  stopses * Employees field is required.  stors first name * Director's first name field is required.  ctor's last name field is required.  ctor's last name field is required.  ctor's       |
|                                                                                                    |
| bloyees * Employees field is required. Employees field is required. Etor's first name ited is required. Ctor's first name field is required. Ctor's last name field is required. Ctor's last name field is require       |
| ployees *   Employees field is required.   extors first name * Director's first name field is required. ctor's last name * Director's last name field is required. extership rership rership ability inclusion A disability-inclusive supplier is a supplier which makes a dedicated, consistent, and measurable effort to implement disability-inclusive practices. Suppliers can show that they are disability inclusion • having an organizational policy on disability inclusion • forfung reconsult their supple with disabilities • providing accessible premises • providing accessible premises • providing accessible premises                                                                                                    |
|                                                                                                    |
|                                                                                                    |
| Director's first name field is required.                                                                                                    |
|                                                                                                    |
|                                                                                                    |
| Vinership  Vinership         |
|                                                                                                    |
| A disability-inclusive supplier is a supplier which makes a dedicated, consistent, and measurable effort to implement disability-inclusive practices. Suppliers can show that they are disability-inclusive through a variety of means such as:                                                                                                    |
| O Privately-owned     O Publicly-traded     Publicly-traded     Part of a business conglomerate  ability inclusion  A disability-inclusive supplier is a supplier which makes a dedicated, consistent, and measurable effort to implement disability-inclusive practices. Suppliers can show that they are disability-inclusive through a variety of means such as:     o having an organizational policy on disability inclusion     - recruiting and hiring people with disabilities     - providing accessible premises     - providing accessible premises                                                                                                    |
| O Publicly-traded     Part of a business conglomerate  ability inclusion  A disability-inclusive supplier is a supplier which makes a dedicated, consistent, and measurable effort to implement disability-inclusive practices.  Suppliers can show that they are disability-inclusive through a variety of means such as:      - having an organizational policy on disability inclusion     - recruiting and hiring people with disabilities     - providing accessible premises     - providing accessible premises                                                                                                    |
| Part of a business conglomerate  ability inclusion  A disability-inclusive supplier is a supplier which makes a dedicated, consistent, and measurable effort to implement disability-inclusive practices.  Suppliers can show that they are disability-inclusive through a variety of means such as:      - having an organizational policy on disability inclusion     - recruiting and hiring people with disabilities     - providing accessible premises     - providing accessible premises                                                                                                    |
| ability inclusion         A disability-inclusive supplier is a supplier which makes a dedicated, consistent, and measurable effort to implement disability-inclusive practices.         Suppliers can show that they are disability-inclusive through a variety of means such as:         - having an organizational policy on disability inclusion         - recruiting and hiring people with disabilities         - offering reasonable accommodation to candidates and personnel with disabilities         - providing accessible premises         - ensuring that their symply having are disability-inclusive                                                                                                    |
| A <b>disability-inclusive supplier</b> is a supplier which makes a dedicated, consistent, and measurable effort to implement disability-inclusive practices.<br>Suppliers can show that they are disability-inclusive through a variety of means such as:<br>- having an organizational policy on disability inclusion<br>- recruiting and hring people with disabilities<br>- offering reasonable accommodation to candidates and personnel with disabilities<br>- providing accessible premises<br>- ensuring that their sundy chains are disability-inclusive                                                                                                    |
| A disability-inclusive supplier is a supplier which makes a dedicated, consistent, and measurable effort to implement disability-inclusive practices.<br>Suppliers can show that they are disability-inclusive through a variety of means such as:<br>- having an organizational policy on disability inclusion<br>- recruiting and hiring people with disabilities<br>- offering reasonable accommodation to candidates and personnel with disabilities<br>- providing accessible premises<br>- ensuring that their sunpoly hapins are disability-inclusive                                                                                                    |
| Suppliers can show that they are disability-inclusive through a variety of means such as:                                                                                                    |
| having an organizational policy on disability inclusion     recruiting and hiring people with disabilities     offering reasonable accommodation to candidates and personnel with disabilities     providing accessible premises     ensuring that their sunpoly hadins are disability-inclusive                                                                                                    |
| - offering reasonable accommodation to candidates and personnel with disabilities<br>- providing accessible premises<br>- ensurine hart their sungly chains are disability-inclusive                                                                                                    |
| - ensuring that their supply chains are disability-inclusive                                                                                                    |
| and the second second sec                                                                                                    |
| - manuracturing accessible products following Universal Design principles, or others.                                                                                                    |
| plifty inclusion *   Not specified                                                                                                    |
| O Disability-inclusive supplier                                                                                                    |
|                                                                                                    |

② 御社のアドレス

| ompany address information                            | Post office box address (optional) |
|-------------------------------------------------------|------------------------------------|
| suse number                                           | Post office box number             |
| ddress line 1 *<br>e Address line 1 feid is required. | Post office box postal code        |
| ddress line 2                                         | City or town for post office box   |
| stress line 3                                         | Country or area                    |
| ty or town *<br>e City or town field is required.     |                                    |
| sunsry or sentory *                                   |                                    |
| sstal code 🗸                                          |                                    |
| sstal code 🗸                                          |                                    |

- ③ 登録タイプ
- 国内若しくは海外を選択
- 国を選択(複数可)

| * required field                                                                                                    |
|----------------------------------------------------------------------------------------------------|
| Geographical scope                                                                                                    |
| National: to do business only in the country in which your company is registered.     International: to do business outside the borders of the country in which your company is registered. Remember to include your own country in the list. |
| O National    National                                                                                                    |
| Country or areas of business                                                                                                    |
| Select and list the countries in which your company is able to supply goods and services to UN organizations.                                                                                                    |
| No countries/areas are selected. It is assumed that you are able and interested in doing business in all countries/areas.                                                                                                    |
| Country or area                                                                                                    |
| Select all Remove all                                                                                                    |
| ♥ Address       Save and continue ♥                                                                                                    |

| equired field                                                     |                                                                                                    |
|-------------------------------------------------------------------|----------------------------------------------------------------------------------------------------|
| My contact details                                                |                                                                                                    |
| First/given name *                                                |                                                                                                    |
| The First/given name field is required.                           |                                                                                                    |
| Middle name                                                       |                                                                                                    |
| Surname *<br>The Surname field is required.                       |                                                                                                    |
| Job title/position *<br>The Job title/position field is required. |                                                                                                    |
| Country or area *                                                 | ×                                                                                                    |
| Email                                                             | stun1957@yehoa.com                                                                                                    |
| Telephone country code *                                          | Type a country or territory ni                                                                                                    |
| Telephone number *<br>The Telephone number field is require       | a                                                                                                    |
| Extension                                                         |                                                                                                    |
| Mobile country code                                               | Type a country or territory ni                                                                                                    |
| Mobile number                                                     |                                                                                                    |
| G Countries of Busin                                              | Save and continue C                                                                                                    |
| Account Contact De                                                | tails                                                                                                    |
| Email :<br>Job titi<br>Countr<br>Teleph                           | stun 1957@yahoo.com<br>aposton: CEO<br>(): United States of America (~1) 9173672834                                                                                                   |
|                                                                   | Primary contacts                                                                                                    |
| Invited contacts                                                  |                                                                                                    |
| Invite your colleagues                                            | to access your company account using their email address. They will be able to create their own access to the account. We recommend you not to share your email address and password. |
| Invite another contact                                            |                                                                                                    |

④ 連絡先 (連絡先は複数の登録が可能)

⑤ 品目及びサービス

• 御社の製品・サービスにあてはまるコードを選択(複数可)

| -    |                                                                                                    |
|------|----------------------------------------------------------------------------------------------------|
|      | The United Nations Standard Products and Services Code® (UNSPSC®) is a global classification system of products and services.                                                                                                    |
| 0    | These codes are used to classify products and services: in the case of suppliers, to classify the products and services that they may offer and, in the case of UN staff members, to classify the products and service of procurement opportunities.                                                                                                    |
| (i   | For more information, we recommend checking these articles from our Help Center:                                                                                                    |
|      | - What are United Nations Standard Products and Services Code codes?                                                                                                    |
|      | - How to select United Nations Standard Products and Services Code codes?                                                                                                    |
| Sele | ct codes for your goods and services                                                                                                    |
| Туре | skeyword to search                                                                                                    |
|      | A - Raw Materials, Chemicals, Paper, Fuel 〉                                                                                                    |
|      | B - Industrial Equipment & Tools >                                                                                                    |
|      | C - Components & Supplies >                                                                                                    |
|      | D - Construction, Transportation & Facility Equipment & Supplies >                                                                                                    |
|      | E - Medical Laboratory & Test Equipment & Supplies & Pharmaceuticals 🖒                                                                                                    |
|      | F - Food, Cleaning & Service Industry Equipment & Supplies 〉                                                                                                    |
|      | G - Business, Communication & Technology Equipment & Supplies 〉                                                                                                    |
|      | H - Defense, Security & Safety Equipment & Supplies 🖒                                                                                                    |
|      | 1- Personal, Domestic & Consumer Equipment 8, Supplies 👌                                                                                                    |
|      | (- Services )                                                                                                    |
|      |                                                                                                    |
|      | Save and continue Save and continue Save and con |

⑥ 適格性の申告

| * required field                                                                                                    |
|----------------------------------------------------------------------------------------------------|
| Declaration of Eligibility                                                                                                    |
| Please review the following seven (7) conditions and select one of the options provided                                                                                                    |
| 1. EOS REGISTRATION is not a company or associated with a company or individual prohibited from being engaged in procurement by any of the Organizations within the United Nations system and the World Bank Group.                                                                                                    |
| 2. EOS REGISTRATION is not currently ineligible, removed or suspended by any of the Organizations within the United Nations system and the World Bank Group.                                                                                                    |
| 3. EOS REGISTRATION is not under formal investigation, nor has been sanctioned within the preceding three (3) years by any national authority of a United Nations Member State for engaging or having engaged in proscribed practices, including but not limited to: corruption, fraud, coercion, collusion, obstruction, or any other unethical practice.                                                                                                    |
| 4. EOS REGISTRATION has not declared bankruptcy, are not involved in bankruptcy or receivership proceedings, and there is no judgment or pending legal action against them that could impair their operations in the foreseeable future.                                                                                                    |
| 5. EOS REGISTRATION does not have any legal proceedings against or disputes with a UN entity.                                                                                                    |
| 6. EOS REGISTRATION undertakes not to engage in proscribed practices (including but not limited to: corruption, fraud, coercion, collusion, obstruction, or any other unethical practice), with any of the Organizations within the United Nations system and the World Bank Group, and to conduct business in a manner that avents any financial, operational, reputational or other undue risk to the Organization(s) within the United Nations system and the World Bank Group, and to conduct business in a manner that avents any financial, operational, reputational or other undue risk to the Organization(s) within the United Nations system and the World Bank Group.                                                                                                    |
| 7. In the case that EOS REGISTRATION situation changes with regard to any of the statements listed above, after having been included in the United Nations Global Marketplace, shall immediately inform the United Nations Global Marketplace thereof. EOS REGISTRATION understands that non-compliance with this requirement will automatically render the EOS REGISTRATION ineligible.                                                                                                    |
| Select an option                                                                                                    |
| To the best of my knowledge, the entry that I represent, i.e. EOS REGISTRATION meets all the seven (7) conditions described above and agrees to immediately inform the United Nations Global Markeplace of any change. No, the entry that I represent, i.e. the EOS REGISTRATION does not meet agrees to immediately inform the United Nations Global Markeplace of any change. No, the entry that I represent, i.e. the EOS REGISTRATION does not meet agree to immediately inform the United Nations Global Markeplace of any change. No, the entry that I represent, i.e. EOS REGISTRATION does not meet specific criteria). I cannot confirm and exclare that the entry that I represent, i.e. EOS REGISTRATION, meets all seven (7) conditions described above at this time and I submit the entry's application on the understanding that the EOS REGISTRATION needs to provide the information laser. (Please provide explanation below). |
| ♥ Goods and Services                                                                                                    |

- ① ~⑥を登録後、最後に機関の登録(複数可)
- Manage Agency Submissions をクリック

| 0                                      | 0                                               | 3                                  | 4                                  | 5                        | 6                            | Basic Registration |
|----------------------------------------|-------------------------------------------------|------------------------------------|------------------------------------|--------------------------|------------------------------|--------------------|
| Edit                                   | Edit                                            | Edit                               | Edit                               | Edit                     | Edit                         | Submitted          |
| required field                         |                                                 |                                    |                                    |                          |                              |                    |
|                                        |                                                 | Congratulations! The s             | supplier Basic registration        | has been submitted.      |                              |                    |
|                                        |                                                 | Your company is                    | now registered with <b>21 or</b> , | ganizations.             |                              |                    |
|                                        |                                                 | M                                  | l <u>y Submissions Statuses</u>    |                          |                              |                    |
|                                        |                                                 | Now you need to <b>actively se</b> | eek and participate in pro         | ocurement opportunities. |                              |                    |
|                                        |                                                 | Right how, there an                | re 640 acuve procurement           | opportunities.           |                              |                    |
|                                        |                                                 | Save tir                           | ne and reso                        | urces                    |                              |                    |
|                                        |                                                 | With the                           | Tender Alert Service               | (TAS),                   |                              |                    |
|                                        | rece                                            | eive active procurement op         | portunities matching               | your products and serv   | ices.                        |                    |
|                                        |                                                 | Learn                              | more about the aler                | <u>ts.</u>               |                              |                    |
|                                        |                                                 |                                    |                                    |                          |                              |                    |
|                                        | B                                               |                                    | 12                                 |                          | ð.                           |                    |
|                                        | $\mathbf{\mathbf{U}}$                           |                                    |                                    |                          |                              |                    |
| Sá                                     | ave time                                        | M                                  | lultiple recipients                |                          | Customizable                 | •                  |
| Receive emails as soon a settings is p | is a tender corresponding<br>published on UNGM. | g to your Let your colle           | eagues benefit from the se         | rvice too.               | Get notified of relevant ten | ders only.         |
|                                        |                                                 |                                    | SUBSCRIBE NOW                      |                          |                              |                    |

## 以上、ベーシックレベル登録完了

(注登録情報が変更した場合は、随時更新してください。

健UNGM の登録番号は必ずお控えください。

## レベル1への登録申請の仕方

# ベーシックレベルに登録後、レベル1への登録申請が可能

Registration at Level 1 をクリック

| Home  Procurement Opportunities  Contract Awards  ander Alert Service (TAS)  upplier Code of Conduct  Inited Nations Standard Products and envices Code (UNPSC) | 1<br>General Information            | 2<br>Address             | 3<br>Countries of Business                                                          | 0                               |                                     | 6                          | <b></b>          |
|----------------------------------------------------------------------------------------------------|-------------------------------------|--------------------------|-------------------------------------------------------------------------------------|---------------------------------|-------------------------------------|----------------------------|------------------|
| Procurement Opportunities Contract Awards Fender Alert Service (TAS) upplier Code of Conduct Inited Nations Standard Products and envices Code (UNEPED)         | 1<br>General Information            | 2<br>Address             | 3<br>Countries of Business                                                          | 0                               | 6                                   | 6                          | <b></b>          |
| Contract Awards<br>Fender Alert Service (TAS)<br>iupplier Code of Conduct<br>Inited Nations Standard Products and<br>envices Code (UNRPSC)                      | General Information                 | 2<br>Address             | Countries of Business                                                               | 4                               |                                     | 6                          |                  |
| Tender Alert Service (TAS) Supplier Code of Conduct United Nations Standard Products and envices Code (UNSPSC)                                                  | General Information                 | Address                  | Countries of Business                                                               |                                 |                                     |                            |                  |
| Supplier Code of Conduct<br>Jnited Nations Standard Products and<br>ervices Code (UNSPSC)                                                                       | _                                   |                          |                                                                                     | Contacts                        | Goods and Services                  | Declaration of Eligibility | Basic Registrati |
| Inited Nations Standard Products and<br>envices Code (UNSPSC)                                                                                                   | E-dik                               | Eda                      | Eda                                                                                 | Eda                             | Eda                                 | Eda                        | Mour             |
|                                                                                                    | Ear                                 | Eur                      | EOIC                                                                                | Edit                            | Eur                                 | Ear                        | 0.000            |
| leip Center 🖄                                                                                                    |                                     |                          |                                                                                     |                                 |                                     |                            |                  |
| nowledge Center                                                                                                    | * required field                    |                          |                                                                                     |                                 |                                     |                            |                  |
| IN Procurement Statistics                                                                                                    |                                     |                          |                                                                                     |                                 |                                     |                            |                  |
| pplier Section                                                                                                    |                                     |                          |                                                                                     |                                 | 1 1 1 1 1                           |                            |                  |
| ashboard                                                                                                    |                                     |                          | Congratulations! The s                                                              | supplier Basic registration     | n has been submitted.               |                            |                  |
| ttings                                                                                                    |                                     |                          | Your company is                                                                     | now registered with <b>21 c</b> | organizations.                      |                            |                  |
| egistration at Basic Level                                                                                                    |                                     |                          |                                                                                     | . Culturining Chattan           |                                     |                            |                  |
| Southeastons Statuses                                                                                                    |                                     |                          | 14                                                                                  | y submissions statuses          |                                     |                            |                  |
| egistration at Level 1                                                                                                    |                                     |                          |                                                                                     |                                 |                                     |                            |                  |
| egistration at Level 2                                                                                                    |                                     |                          | Now you need to <b>actively se</b>                                                  | ek and participate in p         | procurement opportunities.          |                            |                  |
| ly Documents                                                                                                    |                                     |                          | Right now, there a                                                                  | re 640 active procureme         | nt opportunities.                   |                            |                  |
| Add                                                                                                    | ertificate of in                    | cornorati                | on たクリック                                                                            |                                 |                                     |                            |                  |
| ⊘ Certificate of inco                                                                                                    | rporation                           | corporati                | 011 2 7 9 7 7 7                                                                     |                                 |                                     |                            |                  |
| Suppliers are required to                                                                                                    | o upload the Certificate of Incorpo | ration or a similar lega | al document in <b>English.</b> If the Certii<br>dependent certified English transla | ficate of Incorporation is      | not in English:<br>f Incorporation. |                            |                  |
| - In the Other relevant d                                                                                                    | locuments section (bottom of this   | page), upload your C     | ertificate of Incorporation in its ori                                              | ginal language.                 |                                     |                            |                  |
| Description of the second                                                                                                    |                                     |                          |                                                                                     |                                 |                                     |                            |                  |
| Document1.pdf (remove)                                                                                                    |                                     |                          |                                                                                     |                                 |                                     |                            |                  |
| Document1.pdf (remove)<br>Add Certificate of incorporation                                                                                                    |                                     |                          |                                                                                     |                                 |                                     |                            |                  |
| Document1.pdf (remove)<br>Add Certificate of incorporation                                                                                                    |                                     |                          |                                                                                     |                                 |                                     |                            |                  |

Add files from your computer をクリック → アップロードしたい書類を選択

| earch documents +                                           |                                                           |                                |                                          |                                       |               |
|-------------------------------------------------------------|-----------------------------------------------------------|--------------------------------|------------------------------------------|---------------------------------------|---------------|
| UNGM users may add documen                                  | ts by clicking on the button Add files from your con      | puter or by dragging the docun | ients onto this page. Users are r        | equired to include a description of t | he document.  |
| The combined size of all the doc                            | uments must not exceed 1000 Mb.                           |                                |                                          |                                       |               |
|                                                             |                                                           |                                |                                          |                                       |               |
| d files from your compute                                   | er Start upload Cancel upload                             |                                |                                          |                                       |               |
| ld files from your compute                                  | er Start upload Cancel upload                             |                                |                                          |                                       |               |
| ld files from your compute                                  | er Start upload Cancel upload                             |                                |                                          |                                       |               |
| d files from your compute                                   | er Start upload Cancel upload                             | File size                      | Date uploaded                            | Uploaded by                           |               |
| <b>d files from your comput</b><br>name<br><u>ment7.pdf</u> | er Start upload Cancel upload Description TEST FIN DOCS 3 | File size<br>13.57 KB          | Date uploaded<br>26-jul-2017 16:55 (CET) | Uploaded by<br>lostrealms@yahoo.com   | Use this file |

### 信用照会先の企業名、氏名、Eメールアドレスを入力→ Save をクリック

| ce       | Add                                                  |                                           | × |  |
|----------|------------------------------------------------------|-------------------------------------------|---|--|
|          | Company name<br>Enter the name of the company, which | you would like to use for this reference. |   |  |
| Statisti | First/given name                                     |                                           |   |  |
|          | Surname                                              |                                           |   |  |
|          | Email address                                        |                                           |   |  |
|          | Save                                                 |                                           |   |  |

同じ手順で、残り2社の情報を入力する

## ③ 企業情報

Ownership structure の欄に社長、若しくは最高責任者名を記入後、Save をクリック

| 🛈 Owners and principals, including the parent company, subsidiaries or affiliates, CEO or Managing Director, and every person with a controlling interest. |                                                                                        |  |  |  |
|----------------------------------------------------------------------------------------------------|----------------------------------------------------------------------------------------|--|--|--|
| Names of business owners *                                                                                                    |                                                                                        |  |  |  |
| Intermediaries, agent                                                                                                    | ts, and consultants used in relation to United Nations contracts, bids, and proposals. |  |  |  |
| Name of agents and<br>intermediaries                                                                                                    |                                                                                        |  |  |  |
| Save ownership structure                                                                                                    |                                                                                        |  |  |  |

▶ 上記1番~3番、全て入力されているか確認する

Submit Level 1 registration をクリック

以上、レベル1の登録申請完

| レベル | 2 | への登録申請の | 仕方 |
|-----|---|---------|----|
|-----|---|---------|----|

## レベル1に登録されたのち、レベル2への登録申請が可能

Registration at Level 2 をクリック

|                                                                |                     |         | SUPPLIEF                           | REGISTRATION                  |                            |                            |                                 |
|----------------------------------------------------------------|---------------------|---------|------------------------------------|-------------------------------|----------------------------|----------------------------|---------------------------------|
| Home                                                           |                     |         |                                    |                               |                            |                            |                                 |
| Procurement Opportunities                                      | 0                   | •       |                                    |                               | •                          |                            |                                 |
| Contract Awards                                                |                     | 2       | 9                                  |                               | 9                          | •                          |                                 |
| Tender Alert Service (TAS)                                     | General Information | Address | Countries of Business              | Contacts                      | Goods and Services         | Declaration of Eligibility | Basic Registration<br>Submitted |
| Supplier Code of Conduct                                       |                     |         |                                    |                               |                            |                            |                                 |
| United Nations Standard Products and<br>Services Code (UNSPSC) | Edit                | Edit    | Edit                               | Edit                          | Edit                       | Edit                       | View                            |
| Help Center                                                    |                     |         |                                    |                               |                            |                            |                                 |
| Knowledge Center                                               | * required field    |         |                                    |                               |                            |                            |                                 |
| UN Procurement Statistics                                      |                     |         |                                    |                               |                            |                            |                                 |
| Supplier Section                                               |                     |         | Congratulations! The               | upplier Basic registratio     | in has been submitted      |                            |                                 |
| Dashboard                                                      |                     |         | congratulations. me                | supplier basic registratio    | innas been submitted.      |                            |                                 |
| Settings                                                       |                     |         | Your company is                    | now registered with 21        | organizations.             |                            |                                 |
| Registration at Basic Level                                    |                     |         |                                    | 6 1 1 1 6 A                   |                            |                            |                                 |
| My Submissions Statuses                                        |                     |         | <u>IV</u>                          | <u>y Submissions Statuses</u> | 2                          |                            |                                 |
| Repistration at Level 1                                        |                     |         |                                    |                               |                            |                            |                                 |
| Registration at Level 2                                        |                     |         | Now you need to <b>actively se</b> | ek and participate in         | procurement opportunities. |                            |                                 |
| My Bosumpate                                                   |                     |         | Right now there a                  | e 640 active procureme        | ent opportunities          |                            |                                 |

① 3通の推薦状

| ⊘ Refer              | nce letters                                                                                                    |
|----------------------|----------------------------------------------------------------------------------------------------|
| (i) Suppli<br>The re | rs are required to upload three letters of reference from three independent, non-affiliated clients or companies. Ideally, suppliers should have done business with them during the last year.<br>rence letters are treated as confidential and are only accessible to UN staff members with appropriate rights. |
|                      |                                                                                                    |

Select file をクリック

Description にファイル名を入力し Save をクリック recurement Statistics Add

| UN Procurement Statistics   | Add         |             |
|-----------------------------|-------------|-------------|
| Supplier Section            |             |             |
| Dashboard                   | Document    | Select file |
| Settings                    |             |             |
| Registration at Basic Level | Description |             |
| My Submissions Statuses     |             |             |
| Registration at Level 1     | Save        |             |
| Registration at Level 2     |             |             |
| My Documents                | •           |             |

同じ手順で、残り2通をアップロードする

② 財務諸表 (直近3年分)

Financial statements をクリック

Add another financial document をクリック

| ⊘ Financial documents                                                                                                    |
|----------------------------------------------------------------------------------------------------|
| Suppliers are required to upload their audited financial documents for the last three years. These documents should be updated annually.     The financial documents are treated as confidential and are only accessible to UN staff members with appropriate rights. |
| Add financial documents                                                                                                    |

Select file をクリック 詳細を入力後、Save をクリック

| Add         |             |
|-------------|-------------|
| Document    | Select file |
| Description |             |
| Valid from  |             |
| Valid until |             |
| Save        |             |

上記1~2、全て入力されているか確認する

Submit Level 2 registration をクリック

Submit Level 2 registration 以上、レベル 2 の登録申請完了

登録に際してのご不明な点がございましたら、お問合せください。

Eメール: register@un.org \*英語

## オプション:入札情報自動配信サービス Tender Alert Services (TAS)

- 1. 入札情報自動配信サービス(TAS -Tender Alert Service) をクリック
- 2. お申し込みボタン(SUBSCRIBE NOW) をクリック

|                                                                | IENDER ALERT SERVICE (IAS)                                                                                                 |                                                                |
|----------------------------------------------------------------|----------------------------------------------------------------------------------------------------|----------------------------------------------------------------|
| Home                                                           |                                                                                                    |                                                                |
| Procurement Opportunities                                      | Connecting suppliers                                                                                                    |                                                                |
| Contract Awards                                                |                                                                                                    | )                                                              |
| Tender Alert Service (TAS)                                     | to procurement opportunities                                                                                               | TAC"                                                           |
| Supplier Code of Conduct                                       | Becoive new and revised presurement enpertunities matching                                                                 |                                                                |
| United Nations Standard Products and<br>Services Code (UNSPSC) | your products and services via email                                                                                       | INU                                                            |
| Help Center 🖾                                                  |                                                                                                    | TENDER ALERT                                                   |
| Knowledge Center                                               |                                                                                                    | SERVICE                                                        |
| UN Procurement Statistics                                      | SUBSCRIBE NOW                                                                                                    | SERVICE                                                        |
| Supplier Section                                               | Remind me later                                                                                                    |                                                                |
| Dashboard                                                      |                                                                                                    |                                                                |
| Settings                                                       |                                                                                                    |                                                                |
| Registration at Basic Level                                    |                                                                                                    |                                                                |
| My Submissions Statuses                                        | 5 main benefits                                                                                                    |                                                                |
| Registration at Level 1                                        |                                                                                                    |                                                                |
| Registration at Level 2                                        |                                                                                                    |                                                                |
| My Documents                                                   | Save time and resources                                                                                                    |                                                                |
| My Tenders                                                     | The deadline for procurement opportunities                                                                                 | is often short. Without searching manually,                    |
| My TAS                                                         | receive alerts from more than 40 UN Organia                                                                                | ations. Never miss a procurement                               |
| Tips                                                           | opportunity.                                                                                                    |                                                                |
| My Business Seminars                                           |                                                                                                    |                                                                |
|                                                                | Directly into your inbox<br>Procurement opportunities are sent to both your email address and your UNGM inbox.             |                                                                |
|                                                                | Only relevant procurement oppor<br>The service may be customized anytime. Rec<br>matching your company's goods and service | r <b>tunities</b><br>eive only procurement opportunities<br>s. |

- 3. 必要事項を確認
- 4. お申し込みプランとお支払い方法を選択
- 5. ウエブサイトのお支払い方法の設定手続きを完了する